## Codevision Account

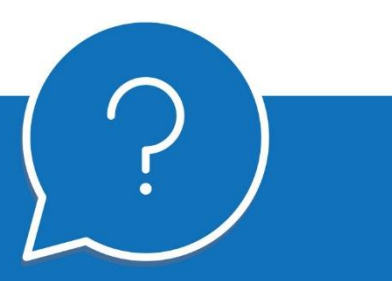

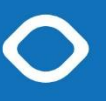

# guide registration and confirmation account

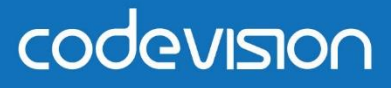

parceiro tecnológico para a educação e formação

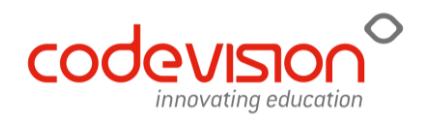

### **1. ACCOUNT REGISTRATION**

Access eCommunity's login page. Type in your information and press the login button.

| so                 |
|--------------------|
| eCommunity.        |
|                    |
| LUtilizador        |
| Password           |
| Recuperar password |
| LOGIN              |
|                    |
|                    |
|                    |
|                    |

You will be redirected to the Codevision Account page.

Insert: 1st Email (where information about, for example, password reset will be sent); 2nd Phone Number; 3° Alternative Login (you can associate the one you already used on the applications); 4th Password that will be used, and that was already used within the applications.

**5th** Tick "Agree with Terms and Conditions" and **6th** click on the icon on the side with the check mark, that is to the right of the form.

| A pensar na sua comodidad                                                                                                    | Bem vindo à<br>Codevision <b>Account</b><br>le e segurança, a Codevision desenvolveu uma plataforr<br>acesso e autenticação às suas soluções. | ma central de                     |
|----------------------------------------------------------------------------------------------------|----------------------------------------------------------------------------------------------------|-----------------------------------|
|                                                                                                    | Por favor, valide ou altere os seus dados que apresentamos<br>seguidamente.                                                                   |                                   |
| 2°                                                                                                    | manuela.gomes@codevision.pt *                                                                                                    |                                   |
| 3°                                                                                                    |                                                                                                    | an -                              |
| 4°                                                                                                    | · ★                                                                                                    |                                   |
|                                                                                                    | 5°                                                                                                    |                                   |
| to to the test of the test of the test of the test of the test of the test of the test of the test of the test of the test of the test of the test of the test of the test of the test of the test of the test of the test of the test of the test of the test of the test of the test of the test of test of test of | ල් % බ දින<br>Education Intelligence. eFinancial. ePass. eTraining.                                                                           | Privacidade e Cookies<br>Contatos |

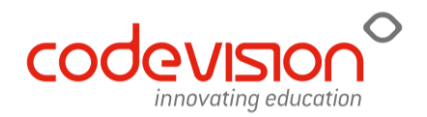

#### \* required fields

The following message will appear, where it will indicate the account was successfully registered. Click "OK".

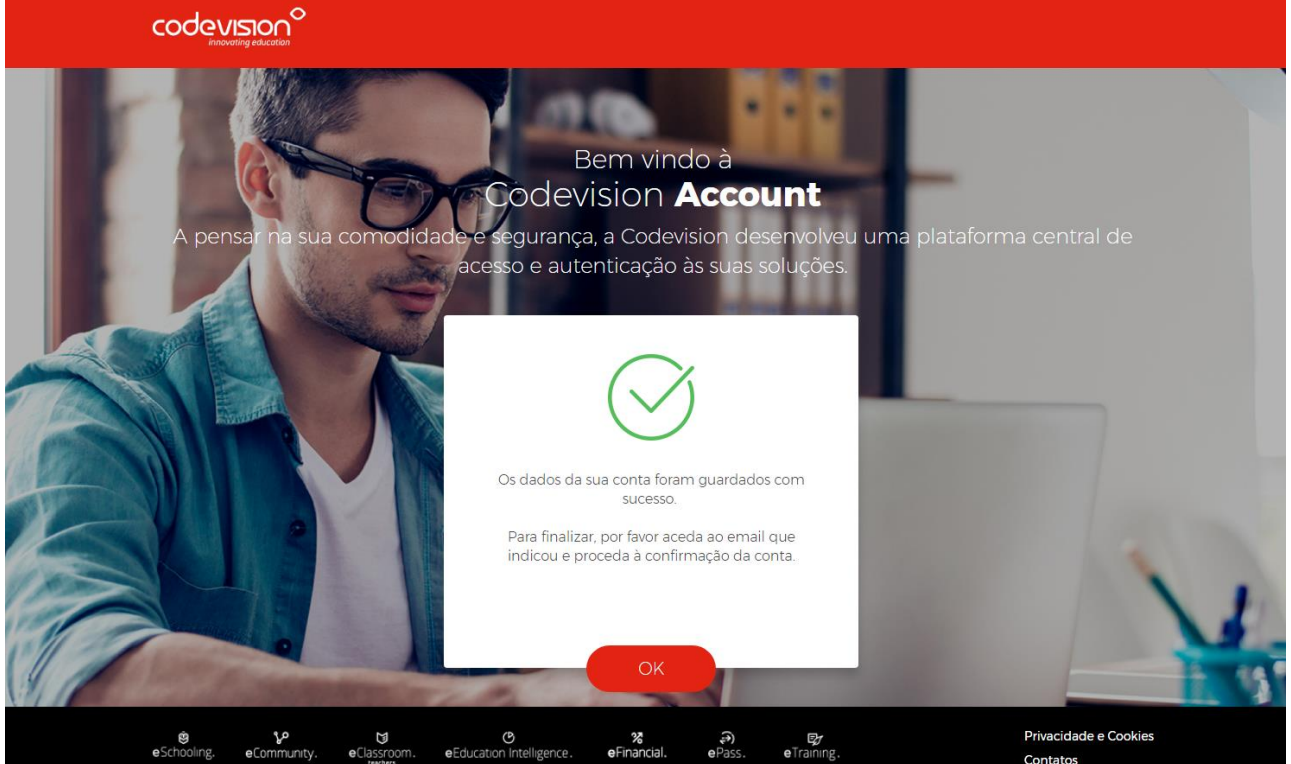

You will be redirected to application's Homepage, in this case, eCommunity's.

! On your first **login** within the applications, **you will have to use the email** you provided on the registration form and your password.

| eCommunity.<br>manuela.gomes@codevision.pt<br>manuela.gomes@codevision.pt<br>mesuperar.passwoon<br>LOGIN<br>developed by codqueston°                                                                                                    |
|----------------------------------------------------------------------------------------------------|
| eCommunity.<br>manuela.gomes@codevision.pt  manuela.gomes@codevision.pt  manuela.gomes@codevision.gomes@codevision.pt  manuela.gomes@codevision.gomes@codevision. |
| ב manuela.gomes@codevision.pt                                                                                                    |
| eveloped by code <u>vision</u> °                                                                                                    |
| Recuperar passwor<br>LOGIN<br>developed by COde <u>UISION</u> <sup>©</sup>                                                                                                    |
| LOGIN<br>developed by code <u>vision</u> <sup>9</sup>                                                                                                    |
| developed by codQUISIOn <sup>O</sup>                                                                                                    |
|                                                                                                    |
|                                                                                                    |

## The registration is now complete!

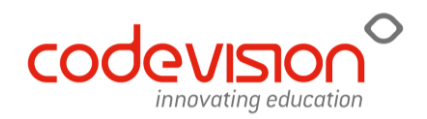

### 2. ACCOUNT CONFIRMATION

To finalize the process, the account needs to be confirmed. Access the email provided when filling in the form. Click the "confirm account" button.

|               | Codevision Account                                                                                                    |
|---------------|----------------------------------------------------------------------------------------------------|
| Be            | em vindo <b>manuela.gomes@codevision.pt</b>                                                                                                    |
| Pa            | ra finalizarmos o processo de confirmação da sua conta, clique no seguinte                                                                                   |
|               | Confirmação de conta                                                                                                    |
| Se<br>so      | preferir, pode introduzir o seu código de confirmação de conta quando lhe for<br>licitado na página de login.                                                |
| 0             | seu código de confirmação de conta é:                                                                                                    |
|               | 2701fabe-ee8a-4cbd-9a22-26c81543b4a7                                                                                                    |
| Ot            | brigado.                                                                                                    |
| –<br>Co<br>so | om a Codevision Account poderá, a partir de agora, aceder a todas as suas<br>luções do universo Codevision com um único acesso, mais simples e mais<br>guro. |
| Eq            | uipa da Codevision Account                                                                                                    |
| htt           | ps://myaccount.codevision.pt                                                                                                    |
|               |                                                                                                    |

You will be redirected to the Codevision Account page, and a message will appear successfully confirming your account.

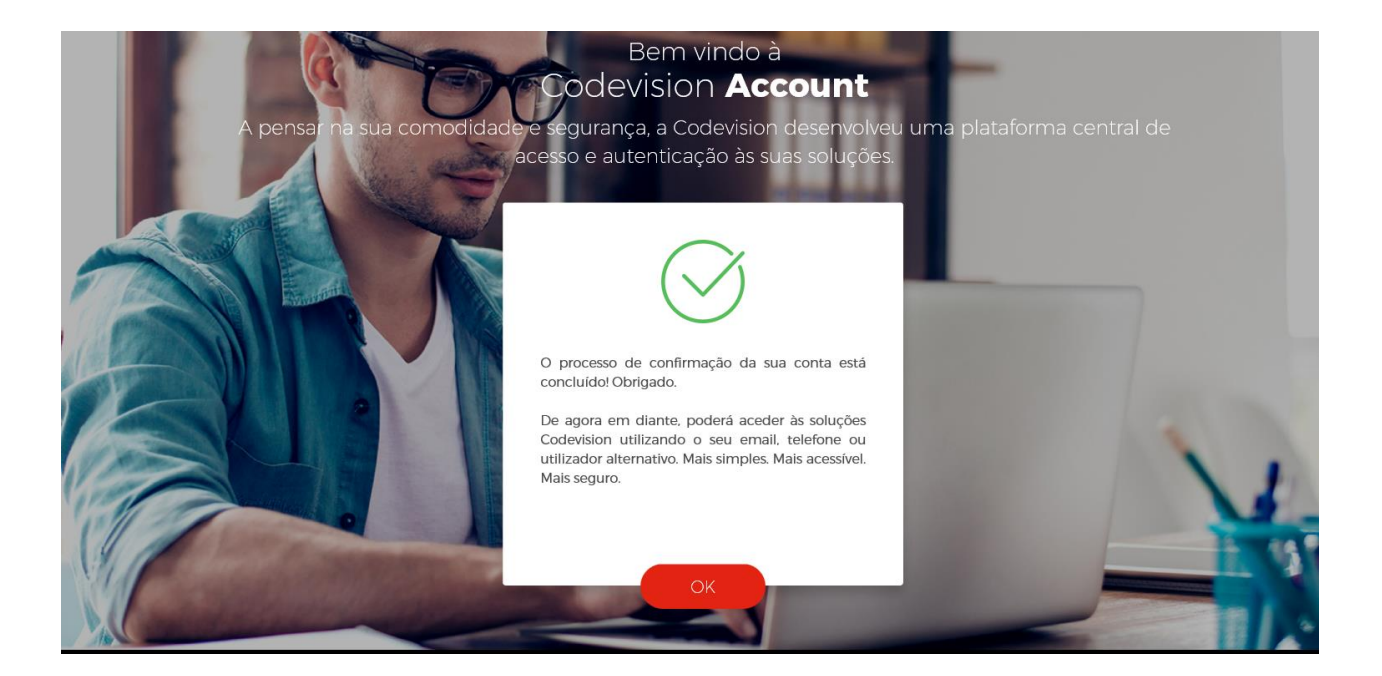

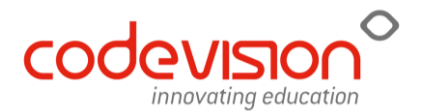

By clicking "OK" you will be redirected to the Codevision Account login page. If, on this page, you insert your login information, you can access your user account page where you can, for example, change our password. In the future, direct access to Codevision's different applications will also be possible though this page.

If you intend to access applications (eSchooling or eCommunity) you will need to do so using the usual address.

Until you confirm the account, anytime you log in to the applications, a window will appear asking for the confirmation code. This code can be found on the email we mentioned earlier.

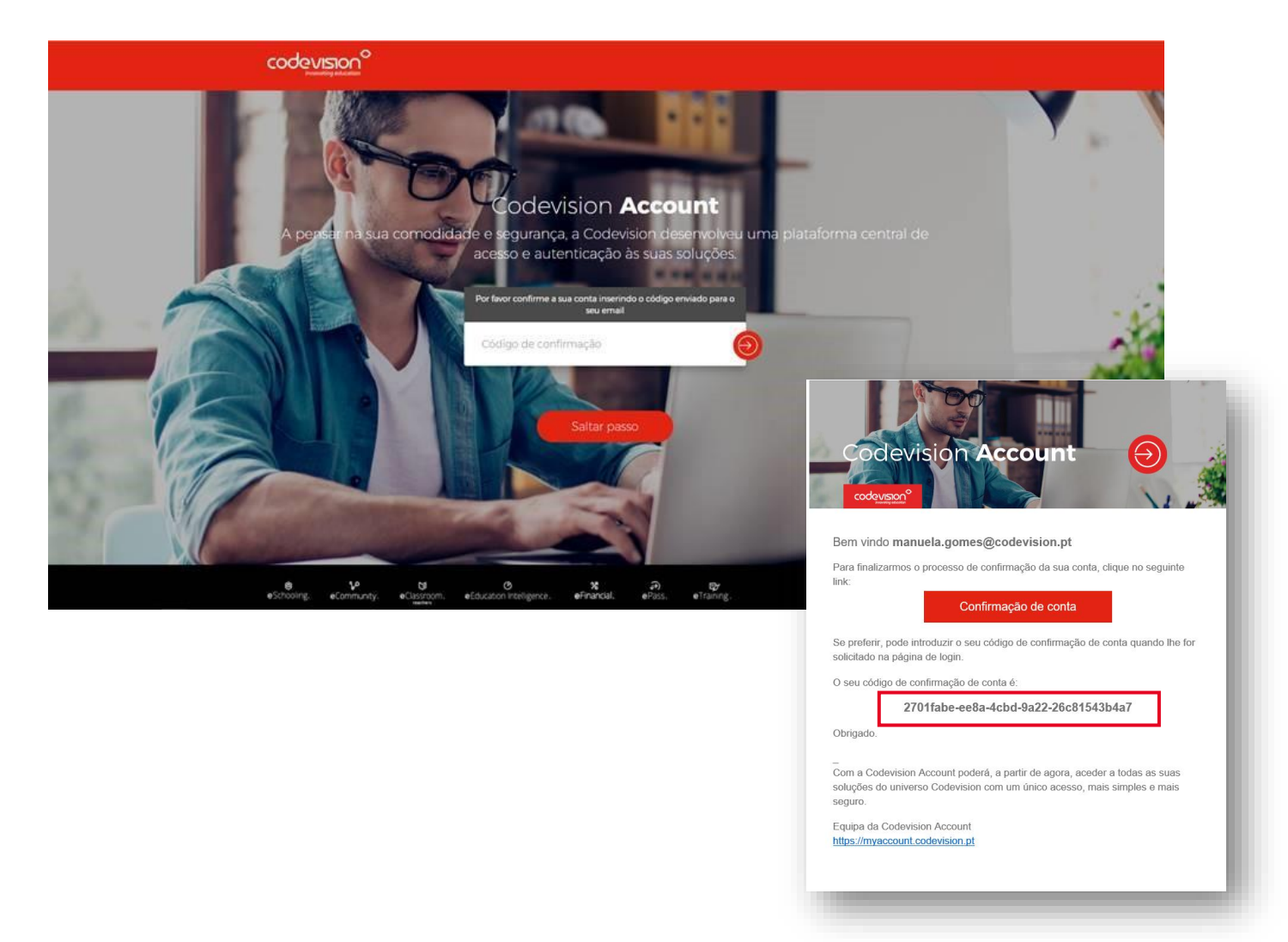

We would like to reinforce that after confirming your account, the log in can be made using one of the three fields present on the registration (email, phone number or alternative login).

 $\checkmark$ 

The account registration and confirmation process is finalized, and this is how it's done for all applications!

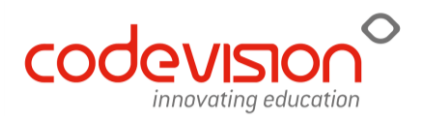

Watch the vídeo summarizing the account registration and confirmation process

#### **BRIEF NOTES**

Ц

The registration request only appears once and on the first access to the applications;

Only the email and password fields are required for registration;

The first access to the applications after registration must be made with the user's email (use the email on the login field)

After the first access using email, email, phone number or alternative login can be used to login.

A user with various logins (such as a teacher or a guardian) will have, from now on, a single login for all platforms.

The Codevision Account platform gathers, only at the time of registration, the user's email, encrypted password, phone number and alternative login. There is no breach of confidentiality or user data shared with third parties at any moment.

This new procedure will ensure more safety and convenience in access management.

### IF YOU HAVE ANY QUESTIONS PLEASE, CONTACT US:

suporte@codevision.pt

Schedule: Business days from 9h00 to 13hoo and 14h30 to 18h30

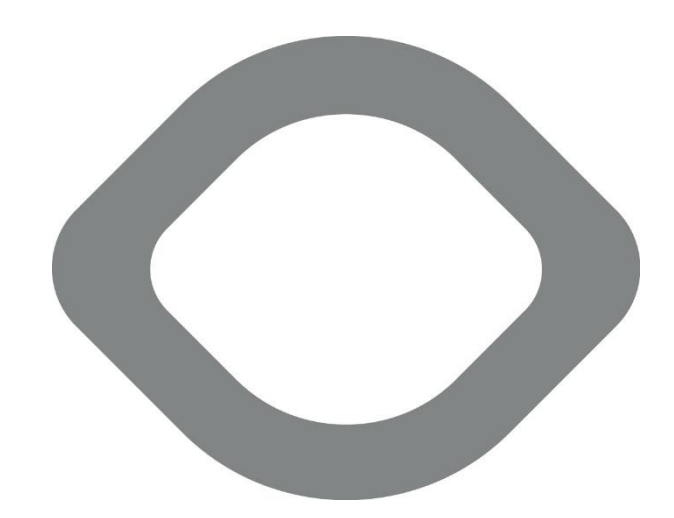

•

HEADQUARTERS Rua Dr. Manuel José Oliveira Machado, 39 4700-058 Braga

**LISBON** Rua Actriz Adelina Fernandes, 15B 2795-005 Linda-a-Velha Lisboa

contacts comercial@codevision.pt

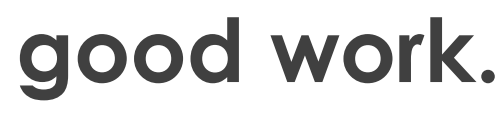

WWW.CODEVISION.PT